## **OTIS**

# Nuevo botón para pago en línea

### ¿CÓMO REALIZAR EL PAGO SIN FACTURA?

#### 1. Ingresa a www.otis.com/es/co y haz clic en el botón "Pago en línea"

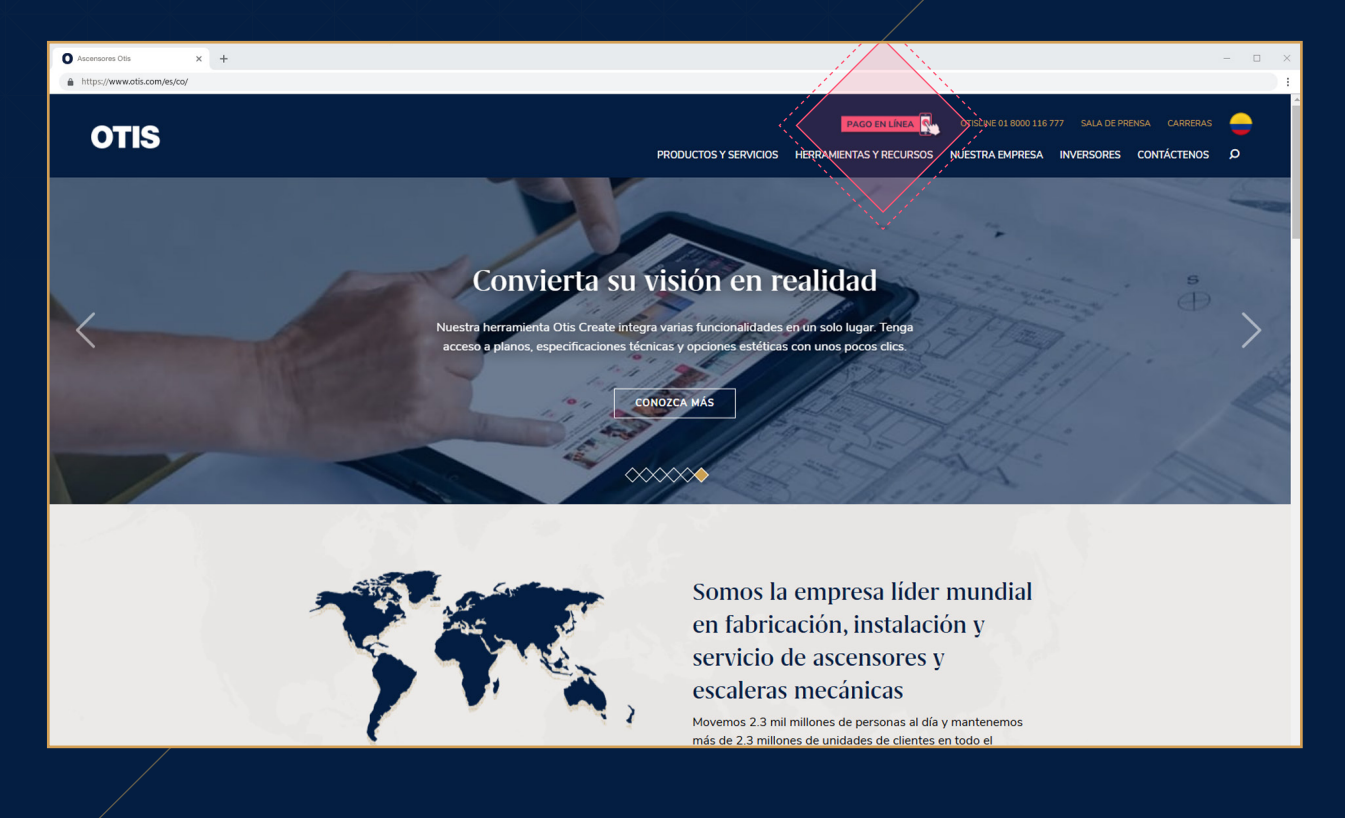

 Serás dirigido a una nueva página. Una vez allí, desplázate hacia abajo hasta encontrar la sección de "Pago sin factura" y selecciona el botón "Realizar pago"

¡Nuevo Botón para pago en línea!

En Otis seguimos pensando en tu comodidad, por eso a partir de hoy, podrás realizar los pagos de tus facturas o abonos en línea, directamente desde nuestra página web www.otis.com/es/co

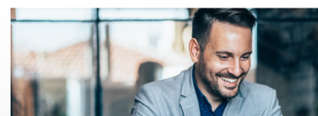

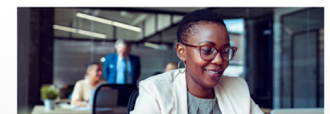

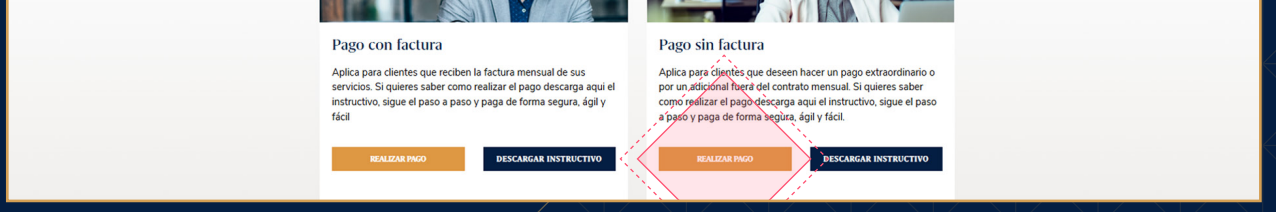

3. Ingresa los datos que apárecen en pantalla y haz clic en "Aceptar"

| O Ascensores Otis × +       |              |                        |                                    |                         |                          |                                                               | - 0 | × |
|-----------------------------|--------------|------------------------|------------------------------------|-------------------------|--------------------------|---------------------------------------------------------------|-----|---|
| https://www.otis.com/es/co/ |              |                        |                                    |                         |                          |                                                               |     | 1 |
|                             | OTIS         |                        |                                    | Bienve<br>Paga s        | nido(a):<br>seguro con:  | Zona P/AGOS                                                   |     |   |
|                             | • Formulario |                        | Θ Verifica γ completa los datos    | Confirma tu pago        |                          |                                                               |     |   |
|                             |              | IDENTIFICACION CLIENTE |                                    |                         |                          |                                                               |     |   |
|                             |              | CONCEPTO               |                                    |                         |                          |                                                               |     |   |
|                             |              | TOTAL A PAGAR          |                                    |                         |                          |                                                               |     |   |
|                             |              | NOMBRE O RAZON SOCIAL  |                                    |                         |                          |                                                               |     |   |
|                             |              |                        | â Aceptar                          |                         |                          |                                                               |     |   |
|                             |              |                        |                                    |                         |                          |                                                               |     |   |
|                             |              |                        |                                    |                         |                          |                                                               |     |   |
|                             |              |                        |                                    |                         |                          |                                                               |     |   |
|                             |              |                        |                                    |                         |                          |                                                               |     |   |
|                             |              | comunicaciones.fi(     | බotis.com OTIS ELEVATOR COMPANY CO | LOMBIA S.A.S            |                          |                                                               |     |   |
|                             |              |                        |                                    | Zona PAG<br>Selector in | OS<br>tegral de Recaudos | Diseño, desarrollo y soporte<br>Zona Virtual S.A. Copyright © |     |   |

#### 4. Selecciona tu banco

**O** As

A http

× +

| O Ascensores Otis × +       |            |                             |                                   |               |                                           |                                                               | - |   |
|-----------------------------|------------|-----------------------------|-----------------------------------|---------------|-------------------------------------------|---------------------------------------------------------------|---|---|
| Attps://www.otis.com/es/co/ |            |                             |                                   |               |                                           |                                                               |   | 1 |
|                             | OTIS       |                             |                                   |               | Bienvenido(a):<br>Paga seguro con:        | Zenn PAGOS                                                    |   |   |
|                             | Formulario | Selecciona el medio de pago | Verifica y completa los datos     | Confirmation  |                                           |                                                               |   |   |
|                             |            | IDENTIFICACION CLIENTE      |                                   |               |                                           |                                                               |   |   |
|                             |            | CONCEPTO                    |                                   |               |                                           |                                                               |   |   |
|                             |            | TOTAL A PAGAR               |                                   |               |                                           |                                                               |   |   |
|                             |            | NOMBRE O RAZON SOCIAL       |                                   |               |                                           |                                                               |   |   |
|                             |            |                             | a Aceptar                         |               |                                           |                                                               |   |   |
|                             |            |                             |                                   |               |                                           |                                                               |   |   |
|                             |            |                             |                                   |               |                                           |                                                               |   |   |
|                             |            |                             |                                   |               |                                           |                                                               |   |   |
|                             |            | comunicaciones.fi           | @otis.com OTIS ELEVATOR COMPANY ( | OLOMBIA S.A.S |                                           |                                                               |   |   |
|                             |            |                             |                                   | 20            | na PAGOS<br>Soleción integral de Recaudos | Diseño, desarrollo y soporte<br>Zona Virtual S.A. Copyright ⊕ |   |   |

#### 5. Sigue las instrucciones hasta completar el pago

| O Ascensores Otis X +       |                                                                                                    |                                    | — c  | × |
|-----------------------------|----------------------------------------------------------------------------------------------------|------------------------------------|------|---|
| https://www.otis.com/es/co/ |                                                                                                    |                                    |      | 1 |
| OTIS                        | i                                                                                                    | Bienvenido(a):<br>Paga seguro con: | AGOS |   |
| • Formulario                | ${\ensuremath{\widehat{\otimes}}}$ Selecciona el medio de pago ${\ensuremath{\widehat{\otimes}}}$ Verifica y completa los datos | Confirma tu pago                   |      |   |
|                             | IDENTIFICACION CLIENTE                                                                                                    |                                    |      |   |
|                             | CONCEPTO                                                                                                    |                                    |      |   |
|                             | TOTAL A PAGAR                                                                                                    |                                    |      |   |

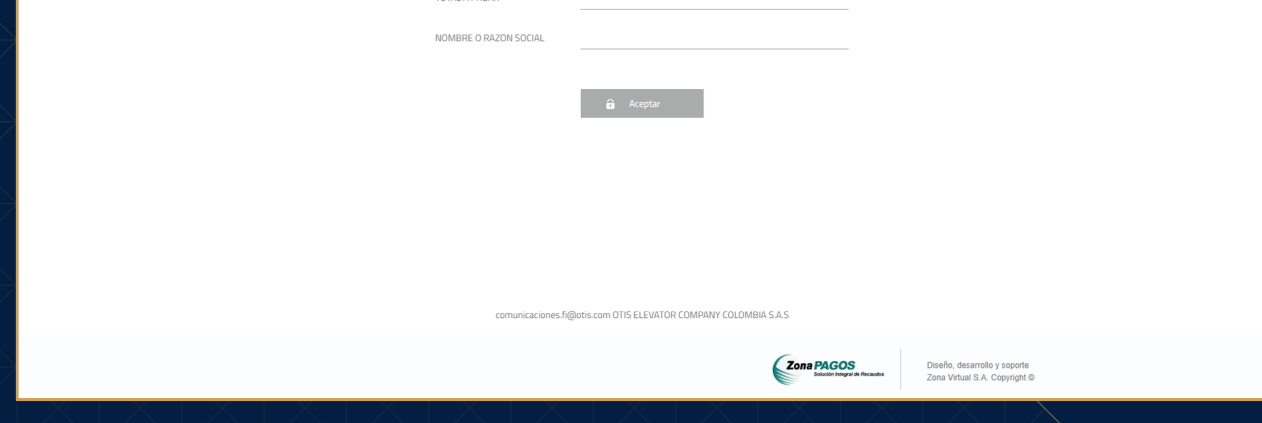

#### En caso de dudas o inquietudes, contáctanos en: **01 8000 116 777** o a través de nuestro **WhatsApp al:**

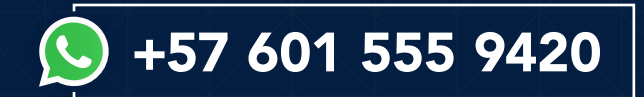